## How to Make a Correction in Y-Time

| 12:14 🕅 📕 🛩                              | ଡ ସ୍⊿ ≅ 65%   | 12:12 🕅 🔜 🛩                                     | ଡ ସ⊈ ≙65%                                                   | 12:12 🕅 🚍 🛩                        | © ❤∡ ≌ 65%      |          | 12:12 🕅 🚍 🛩                                                                       | ❤⊿ 🔒 65%       | 12:12 🕅 🗮 🛩                                  | ♥⊿ 🔒 65% |
|------------------------------------------|---------------|-------------------------------------------------|-------------------------------------------------------------|------------------------------------|-----------------|----------|-----------------------------------------------------------------------------------|----------------|----------------------------------------------|----------|
| ← Y-Time                                 |               | ← Y-Time                                        |                                                             | ← Y-Time                           |                 | ÷        | Program Assistant II                                                              | II             | ← Mon Dec 19, 2022                           |          |
| Job Title Wee Program Assistant III 00:0 | ek Pay Period | Job Title<br>Program Assistant III              | Week Pay Period                                             | Job Title<br>Program Assistant III | Week Pay Period |          | December 20                                                                       | 22             | 9:42 AM                                      | IN       |
| ۲                                        |               |                                                 |                                                             |                                    |                 | S        | M T W T                                                                           | F S<br>2 3     | Tap here to correct                          | OUT      |
| Week Total:                              | 00:03         | Week Total:                                     | 02:30                                                       | Week Total:                        |                 | 4        | •                                                                                 | •<br>9 10      | 12:12 PM                                     | IN       |
| Pay Period Total:                        | 33:00         | Pay Period Total:                               | 35:27                                                       | Pay Period Total:                  | :               |          | S/V S/V S/V S/V                                                                   | v s/v<br>•     | Total Hours Worked:                          | :        |
|                                          |               |                                                 |                                                             |                                    |                 | 11       | 12 13 14 15<br>• • • •                                                            | •              | Available Sick Hours:                        | 21:48    |
|                                          |               | You are already clock<br>that you would like to | ted in. Please confirm<br>clock in again.<br>CANCEL CONFIRM |                                    |                 | 18<br>25 | 19         20         21         22           26         27         28         29 | 23 24<br>30 31 | Available Vacation Hours:<br>Time:<br>Type - | 28:44    |
| REVIEW TIME ENT                          | TRY           | REVIEW TI                                       | ME ENTRY                                                    | REVIEW                             | TIME ENTRY ()   |          |                                                                                   |                |                                              |          |
| Step 1                                   |               | Step 2                                          |                                                             | Step 3                             |                 | Ste      | ep 4                                                                              |                | Step 5                                       |          |

In this example clock in is already selected because we forgot to clock out. We will go ahead and select clock in. You will receive this error message. Confirm that you would like to clock in. You will now no longer see your Week and Pay Period Total. You will see a red exclamation point at the bottom by "Review Time Enty". Select "Review Time Entry" to make the correction. This must be done before another punch is made or you will not be able to make the self-correction. After selecting "Review Time Entry" You will be brought to this page. The date highlighted in red is where the correction needs to be made. Select that day. After selecting the date you will be brought to this page to make the correction. Select "Tap here to correct".

| Mon Dec 19, 2022<br>AM IN<br>AM OUT<br>9:42 AM IN<br>9:43 AM OUT<br>9:43 AM OUT<br>9:43 AM 0UT<br>9:43 AM 12:12 PM<br>12:12 PM 12:12 PM<br>Total Hours Worked::<br>Available Sick Hours: 21:48<br>Available Sick Hours: 28:44<br>10 2<br>9:42 AM<br>9:43 AM<br>12:12 PM<br>Total Hours Worked::<br>Available Sick Hours: 28:44<br>Time: Type Time: Type The corrections were successfully<br>about the total hours were successfully                                                                                                    | 12:13 🕅 🚍 🗸 😽    | ⊋⊿ ₽ 65%     | 12:13 🛤 🚍 🛩                                        | ♥⊿ 965%        | 12:13 📢 🚍 🛩                                        | ♥⊿ 🔒 659   |
|----------------------------------------------------------------------------------------------------|------------------|--------------|----------------------------------------------------|----------------|----------------------------------------------------|------------|
| AM IN   9:42 AM   IN   9:43 AM   9:43 AM   12:12 PM   IN   12:12 PM   Available Sick Hours:   21:48   Available Vacation Hours:   22:44   Time:   Type              9:42 AM     9:43 AM   00   10   11   11   12:12 PM   Time:   Type                          <                                                                                                    | Mon Dec 19, 2022 |              | ← Mon Dec 19, 2022                                 |                | ← Mon Dec 19, 2022                                 |            |
| M Out   9:43 AM   9:43 AM   9:43 AM   9:43 AM   12:12 PM   12:12 PM   12:12 PM   13:12 PM   14:18   8:44   10   11   12   12   14:18   8:44   10   11   12   12   14:18   8:44   15:12 PM   16:14 Hours Worked:   17:10   17:10   18:14   10   11   12   13:18   8:44   14:18   8:44   15:12 PM   16:14 Hours Worked:   17:10   18:14   10   11   12   12   14:12 PM   14:12 PM   14:12 PM   14:12 PM   12:12 PM   14:12 PM   14:12 PM   14:12 PM   14:12 PM   14:12 PM   14:12 PM   15:12 PM   16:12 PM   17:12 PM   17:12 PM   18:12 PM   19:12 PM   10:12 PM   10:12 PM   11:12 PM   11:12 PM   12:12 PM   11:12 PM   11:12 PM   11:12 PM   11:12 PM   11:12 PM   11:12 PM   11:12 PM   12:12 PM   11:12 PM   11:12                                                                                                    | АМ               | IN           | 9:42 AM                                            | IN             | 9:42 AM                                            |            |
| 9:43   11   12:12 PM   11   12:12 PM   12:12 PM  <                                                                                                    | м                | OUT          | 9:43 AM                                            | OUT            | 9:43 AM                                            | 0          |
| 9:43 m<br>1:48<br>1:48<br>1:49<br>1:48<br>1:48 |                  | IN           | 12:12 PM                                           | IN             | 12:12 PM                                           |            |
| 1:48       Available Sick Hours:       21:48       Available Sick Hours:       1         4vailable Vacation Hours:       28:44       Available Vacation Hours:       1         9       3       4       7       5         0       CANCEL       OK       Image: Time: Tim                                                                                                    | 9:43             | M            | Total Hours Worked:                                |                | Total Hours Worked:                                | 00:        |
| 10     2       9     3       8     4       7     6       CANCEL <ok< td=""></ok<>                                                                                                    | 11 12 1          | 1:48<br>8:44 | Available Sick Hours:<br>Available Vacation Hours: | 21:48<br>28:44 | Available Sick Hours:<br>Available Vacation Hours: | 21:<br>28: |
| 9<br>8<br>7<br>6<br>5<br>CANCEL OK<br>The corrections were successfully<br>submitted.                                                                                                    | 10 2             |              | Time                                               | 9:             | Time                                               | :          |
| 8 4<br>7 6 5<br>CANCEL OK<br>The corrections were successfully<br>submitted.                                                                                                    | 9 3              |              | Type                                               |                | ijpe                                               |            |
| CANCEL OK                                                                                                    | 8 4              |              |                                                    |                |                                                    |            |
| CANCEL OK                                                                                                    | 6 5              |              |                                                    |                |                                                    |            |
| The corrections were successfully submitted.                                                                                                    | CANCEL OK        | ۰            |                                                    |                |                                                    |            |
| The corrections were successfully submitted.                                                                                                    |                  |              |                                                    |                |                                                    |            |
|                                                                                                    |                  |              |                                                    |                | The corrections were succ<br>submitted.            | essfully   |
| CANCEL SUBMIT CANCEL SUBMIT                                                                                                    | CANCEL           | зміт         | CANCEL                                             | SUBMIT         |                                                    |            |

## Step 6

Select the time correction. Be sure that you select AM or PM as part of the correction.

## Step 7

The time will then show up in the row where it used to say "Tap here to correct". If the time is correct then you can submit. If it is incorrect you can select the time and make the correction. Once you submit you can no longer make the self-correction and you will need to contact psychology@byu.edu or the Department Business Manager.

## Step 8

You should see the popup message that your correction was successful and you should be able to see your hours worked once again.